## SAVED WORDS / PHRASES (see video)

Most "results" pages in the corpora from English-Corpora.org allow users to save words and phrases, and then to later view and organize these. This might be useful for language learners, for example, as they see words and phrases that are not familiar to them.

The highlighted sections in the following screenshots show the links that users would click on to save the words or phrases:

| Word sketch                                                       | List view | List view (e.g. soft NOUN) |              |                                                             |      |                               | Keywords (from Virtual Corpora) |                          |  |  |
|-------------------------------------------------------------------|-----------|----------------------------|--------------|-------------------------------------------------------------|------|-------------------------------|---------------------------------|--------------------------|--|--|
| Vaccine (NOUN) 0 #4289 +                                          | ON CLICK: | CONTEXT TRANSLATE (ES)     |              | ASTRONOMY [1,852,874 WORDS, 879 TEXTS] (0.2% OF TOTAL) NOUN |      |                               |                                 |                          |  |  |
| 1 immunoden consisting of a suspension of weakened or dead        | HELP      | ()                         | $\star$      | ALL FORMS (SAMPLE): 100 200 500                             | HELP | ENTRY                         | SAVE                            | WORD (CLICK FOR CONTEXT) |  |  |
| nathogenic cells injected in order to stimulate the production of | 1         | 0                          | $\star$      | SOFT TISSUE                                                 |      |                               |                                 |                          |  |  |
| antibodies                                                        | 2         | 0                          | $\mathbf{+}$ | SOFT DRINKS                                                 | 1    | Ś                             | *                               | LIGHT-YEAR               |  |  |
|                                                                   |           |                            | Î            |                                                             | 2    | $\langle \mathcal{A} \rangle$ | *                               | ASTRONOMER               |  |  |
| VouGlish PlayPhrase Varn                                          | 5         |                            | ×            |                                                             | 3    | \$                            | *                               | EYEPIECE                 |  |  |
|                                                                   | 4         | 0                          | ×            | SOFT MONEY                                                  | -    |                               | -1                              |                          |  |  |
| Re Google WordDef Deverso Lingues                                 | 5         | A                          | 1            | SOFT DRINK                                                  | 4    | 8                             | *                               | REFRACTOR                |  |  |
|                                                                   |           |                            |              |                                                             | -    | ~                             |                                 | CURERNIOVA               |  |  |

Users can then access the words and phrases they have saved via the link at the top of the corpus. At the "Saved Word and Phrase" page, you can do the following:

OVERVIEW

SAVED WORDS / PHRASES ALL | IWEB 1

|   | 4 | # ( W, F 5 | Orig 6 | Word 7                                  | PoS | When added (days ago) | Select | 8 Tag Create Change |
|---|---|------------|--------|-----------------------------------------|-----|-----------------------|--------|---------------------|
| 1 | Ŵ | 6597       | соса   | beneficiary                             | n   | 0 d                   |        | biology             |
| 2 | Ŵ | 43939      | iweb   | biomolecule                             | n   | 0 d                   |        | biology             |
| 3 | Ŵ | 52688      | iweb   | tetrapod                                | n   | 0 d                   |        | biology             |
| 4 | Ŵ | 22508      | iweb   | vertebrate                              | n   | 0 d                   |        | biology             |
| 5 | Ŵ | PHRASE     | соса   | fixed effects                           |     | 182 d                 |        | phrases1            |
| 6 | Ŵ | PHRASE     | соса   | best practices                          |     | 178 d                 |        | phrases1            |
| 7 | Ŵ | PHRASE     | соса   | scanty information                      |     | 184 d                 |        | phrases1            |
| 8 | Ŵ | 21073      | соса   | polymorphism                            | n   | 182 d                 |        | words1              |
| 9 | Ŵ | 18400      | iweb   | painstakingly                           | r   | 1630 d                |        | words1              |
|   | æ | 10001      |        | 1. A 1. A 1. A 1. A 1. A 1. A 1. A 1. A |     | 4000 1                | _      |                     |

1. See the words and phrases from the current corpus, or all corpora.

2. Search through the words and phrases, by source (word page, results list, keywords), word rank (#1-60,000) for words from the word page, corpus, word/phrase form, part of speech (e.g. NOUN), when added, and the tag that you have assigned to the word or phrase (#8).

- 3. Detailed help page
- 4. Delete the word/phrase

5. Order by word rank (#1-60,000) for words from "word page", or by phrase. For example, if you are a language learner, you might want to see the words in order of "difficulty" (#1 = easier, #60,000 = more difficult)

6. Order the results by the corpus that was being used when the word or phrase was added

7. Order the results by word, or part of speech (next column), or date added

8. Assign or change your user-defined tags, or order the results by tag. For example, you might want to have a number of biology words, or phrases related to another concept, etc. Detailed instructions on how to do this are found via the [3] HELP link.

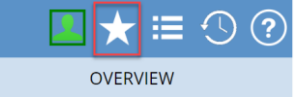

2 Advanced sea 3 Help